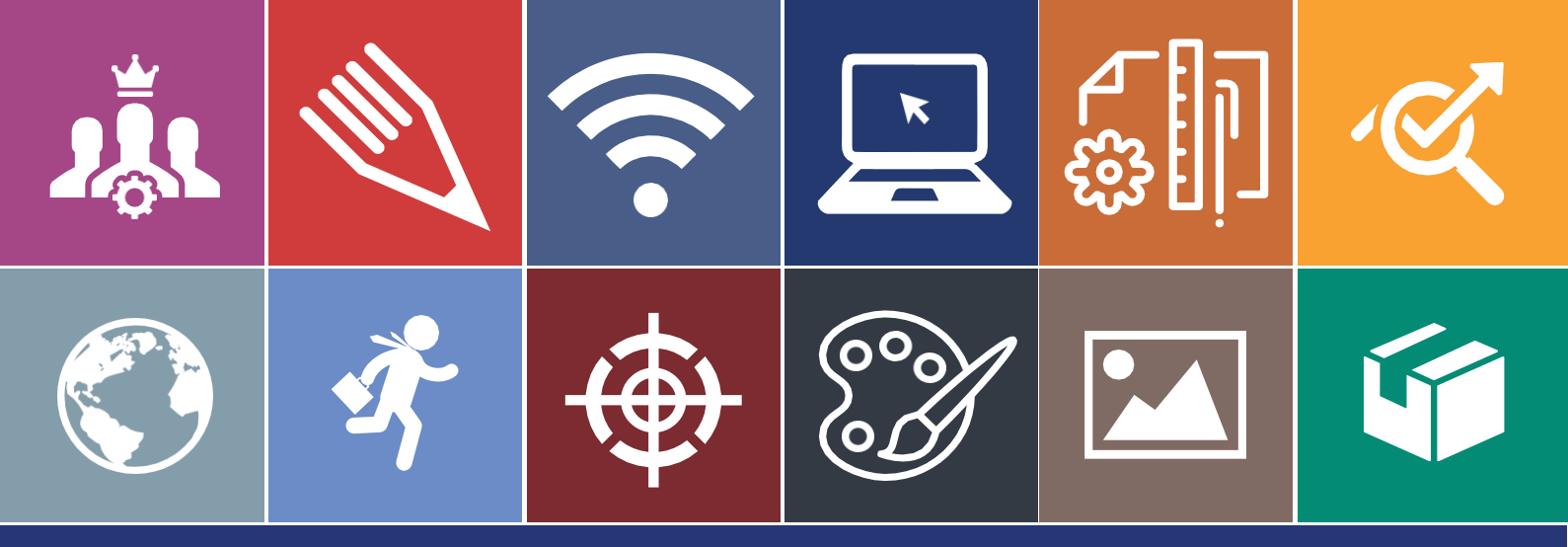

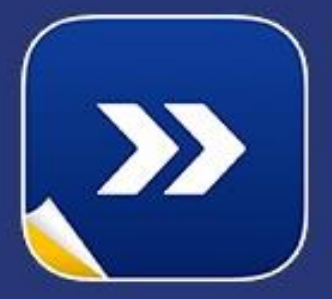

# Manual do Usuário

Ferramenta de Processos

# Nível Básico

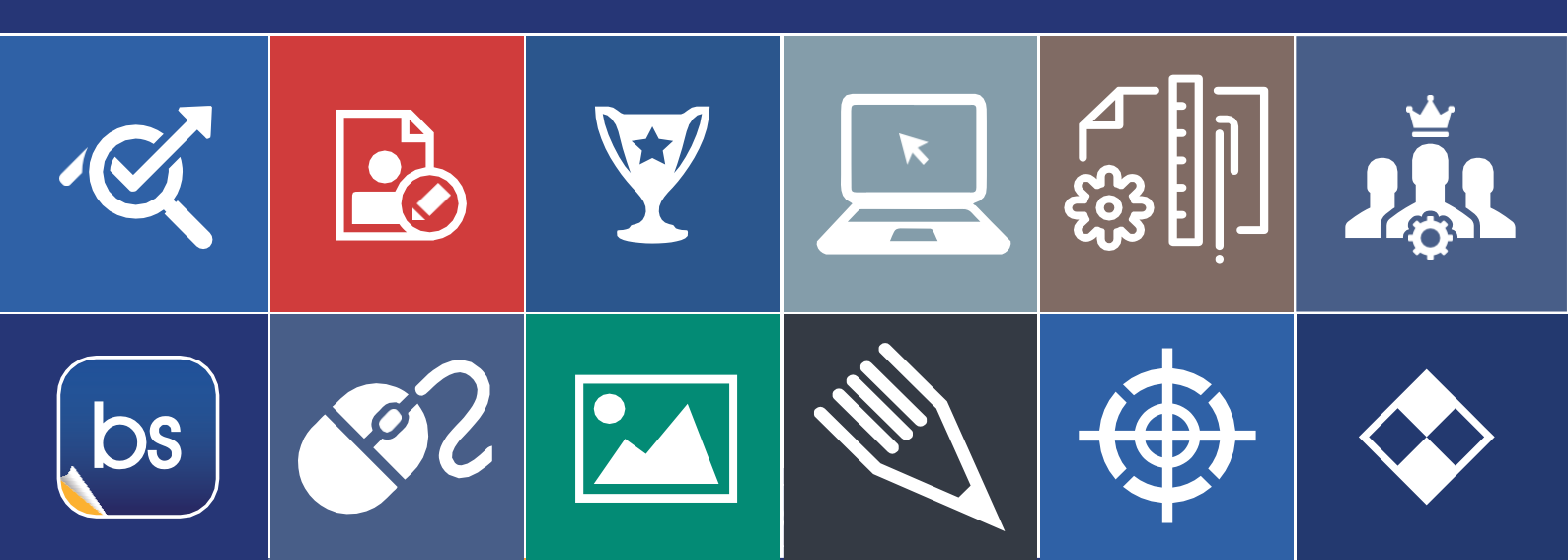

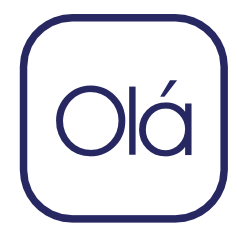

### Apresentação

×

bs

Com o rápido avanço tecnológico, sistemas complexos tomam a frente em relações entre cliente e empresa. Isso ocorre pela rotina agitada, no qual perder tempo organizando documentação manualmente, ou extraindo informações de instrumentos físicos como papel, representa um grande risco no mundo corporativo ou até mesmo na vida pessoal. Por esse motivo, a busca por ferramentas que auxiliam no desenvolvimento, gestão e na interação do mundo interno (empresa) com o mundo externo (cliente) teve um aumento extremamente significante. Para enviar um documento, não é mais necessário fazer todo um processo de tramitação manual, hoje temos ferramentas que possibilitam que tudo isso seja feito digitalmente. As empresas estão mais presentes quanto às solicitações de seus clientes ou funcionários, devido à utilização de materiais que auxiliam os departamentos, que por sua vez, executam as tarefas com mais agilidade e precisão. Dessa forma, optar por sistematizar e atualizar a instituição com ferramentas de auxilio qualifica a mão de obra e transpassa toda a credibilidade necessária para se destacar no competitivo mundo empresarial. Desde 1999 a Backsite vem protagonizando um papel fundamental nesse avanço, pois temos como missão desenvolver soluções inteligentes que enriqueçam o autoconhecimento dos usuários. Somos responsáveis por edificar o progresso contínuo das organizações, visando à criação de ambientes totalmente voltados à produtividade da empresa e funcionários, construindo assim, uma estrutura organizacional a base de alicerces sólidos.

1

# Sumário

🗼 🔌 🕞 🖳 🏭 < 🌴

| INTRODUÇÃO                                                                                                    | 3           |
|----------------------------------------------------------------------------------------------------|-------------|
| MÓDULO I                                                                                                    | 4           |
| O que é a ferramenta de Gestão de Processos?<br>Como iniciar as atividades nessa ferramenta?<br>Gestão de Processos                                                                                                    | 4<br>4<br>5 |
| MÓDULO II                                                                                                    | 6           |
| Abrindo um novo Processo<br>Detalhes do Processo<br>Receber e Enviar uma Remessa<br>Grupos de Processos<br>Consulta de processos pelo sistema<br>Consulta de processos pelo aplicativo mobile<br>Relatórios complementares |             |
| CONSIDERAÇÕES FINAIS                                                                                                    | 19          |
| ΑΝΕΧΟΙ                                                                                                    | 20          |
| INFORMAÇÕES COMPLEMENTARES                                                                                                    | 21          |

## Introdução

∕∕X

Desenvolvida para auxiliar o colaborador nas tramitações de documentos, a ferramenta de Gestão de Processos, executa suas funções com extrema precisão e eficácia. Esse sistema possibilita o usuário fazer a gestão de processos, enviar e receber remessas, avaliar o engajamento do profissional e por possuir um ambiente dinâmico, a pesquisa por documentos não é mais um serviço maçante, o usuário tem toda liberdade necessária para localizar, tramitar, editar e realizar as atividades corriqueiras, baseado no nível de permissão concedido. Ao entender a necessidade de nossos clientes, nossa ferramenta que a partir de agora será exibida de forma explicativa, permite que todas as obrigações sejam feitas de modo singular, ou seja, em pouco tempo de utilização, já capacitará o usuário a desfrutar das opções que ela proporciona.

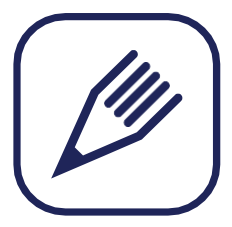

# Módulo I

bs 🔄 🖕

### O que é a ferramenta de Gestão de Processos?

A ferramenta de **"Gestão de Processos"** é uma ferramenta que auxilia o colaborador/usuário a gerenciar os processos contidos na sua instituição.

### Como iniciar as atividades nessa ferramenta?

Para acessar a ferramenta de gestão de processos, basta preencher os campos de email e senha passados pelo seu consultor e depois clicar no botão **"Entrar"**, conforme demostrado na imagem abaixo:

| REDE CORPORATIVA           |                     |        |
|----------------------------|---------------------|--------|
| Esqueci minha senha ENTRAR | REDE CORPORAT       | VA     |
| Esqueci minha senha        | <u> </u>            |        |
| Esqueci minha senha ENTRAR | P                   |        |
|                            | Esqueci minha senha | ENTRAR |

Se não possuir os dados de acesso ao sistema, utilize o SAC do Backsite para fazer uma solicitação pedido para que seu consultor gere os dados de acesso para você.

\* Caso possua, mas não se recorde, clique em "esqueci minha senha", preencha e aguarde que uma nova será enviada no e-mail informado.

4

### Gestão de Processos

bs 🛌

Para iniciar as atividades na ferramenta de gestão de processos, o primeiro passo necessário é entender como funciona cada recurso contida na mesma, para acessa a ferramenta selecionando as opções Aplicativo > Operação > Processos.

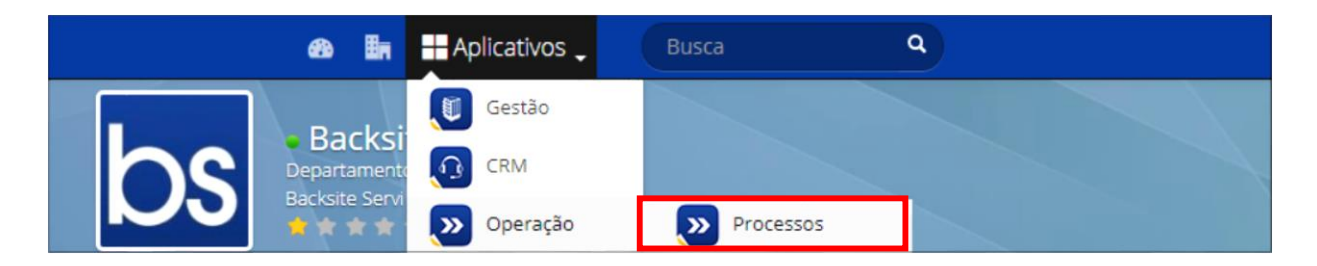

A página inicial dessa ferramenta traz algumas informações sobre os processos que você irá trabalhar no seu dia a dia, tais como: processos, remessas enviadas e recebidas, tipos de processos, pesquisa e os relatórios. Para melhor entendimento iremos abordar todos os recursos existente na ferramenta nesse manual.

| bockste         |               | Backsite<br>DIRETORIA ADMIN<br>Câmara Municipa | IISTRATIVA<br>I de Santos |           |            |   |                    |                 |                  |
|-----------------|---------------|------------------------------------------------|---------------------------|-----------|------------|---|--------------------|-----------------|------------------|
| Instit          | tucional      | Recurso H                                      | umano                     | Processos | Documentos |   |                    |                 |                  |
| Câmara          | a Mu          | nicipal de S                                   | antos                     |           |            |   |                    |                 | ← Voltar S Atu   |
|                 |               |                                                |                           |           |            |   |                    | Processos - Av  | ançado 🦻 Documer |
| rocessos        |               |                                                |                           |           |            |   |                    |                 |                  |
| <b>Solution</b> |               |                                                |                           |           |            |   |                    |                 |                  |
| rocessos        |               |                                                |                           |           |            |   | <b>₽</b> Pesquisar | 💐 Nova remess   | a 💽 Novo proce   |
| Process         | ios           | Remessas                                       | Tipos                     | Pesquisas | Relatórios | ] | ₽ Pesquisar        | Nova remess     | a 🐱 Novo proce   |
| Processo        | os<br>DRIA AI | <b>Remessas</b>                                | Tipos                     | Pesquisas | Relatórios | ] | ₽ Pesquisar        | iii Nova remess | a 💌 Novo proce   |
| Processos       | os<br>DRIA AI | Remessas<br>DMINISTRATIV<br>Documento          | Tipos<br>A<br>Tipo        | Pesquisas | Relatórios | ] | ₽ Pesquisar        | 間 Nova remess   | a Riltro -       |

# Módulo II

bs 🛌

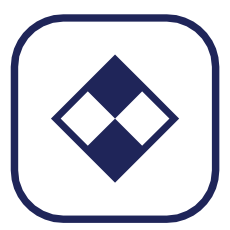

A partir de agora, iremos conhecer as funcionalidades existentes na ferramenta de gestão de processo.

### Abrindo um novo Processo

Para iniciar um novo processo, basta clicar no botão **"Novo processo"** localizado na página inicial da ferramenta de processos.

| backste.com.b         | Backsite<br>DIRETORIA ADMIN<br>Câmara Municipa | NISTRATIVA<br>I de Santos |           |            |  |                    |              |              |                                     |
|-----------------------|------------------------------------------------|---------------------------|-----------|------------|--|--------------------|--------------|--------------|-------------------------------------|
|                       | al Recurso H                                   | umano                     | Processos | Documentos |  |                    |              |              |                                     |
| âmara N               | Iunicipal de S                                 | Santos                    |           |            |  |                    |              | + Volta      | r 🗘 Atua                            |
|                       |                                                |                           |           |            |  |                    | >>> Processo | s - Avançado | Document                            |
| ocessos               |                                                |                           |           |            |  |                    |              |              |                                     |
| <b>Socessos</b>       |                                                |                           |           |            |  |                    |              |              |                                     |
| <b>&gt;&gt;&gt;</b>   |                                                |                           |           |            |  | <b>P</b> Pesquisar | iit Nova rei | messa        | Novo proces:                        |
| Processos             | Remessas                                       | Tipos                     | Pesquisas | Relatórios |  | Pesquisar ع        | R Nova ret   | messa 💽      | Novo proces:                        |
| Processos             | Remessas<br>ADMINISTRATIV                      | Tipos                     | Pesquisas | Relatórios |  | ₽ Pesquisar        | Nova re      | messa 😈      | Novo process<br>Piltro <del>v</del> |
| Processos DIRETORIA # | Remessas<br>ADMINISTRATIV<br>Documento         | Tipos<br>A<br>Tipo        | Pesquisas | Relatórios |  | Pesquisar          | iij Nova ret | messa 💌      | Novo process<br>♥ Filtro ▼          |

Agora você irá preencher os campos com as informações referente ao processo que será aberto, os campos que devem ser preenchido obrigatoriamente possuem um sinal (\*) informando sua obrigatoriedade.

Cada campo possui uma informação sobre a procedência do processo, conforme explicado abaixo:

6

| * Procedência: DAF   * Interessado: SDECTI - DAF - Núcleo de Transportes ()   * Temporalidade: 001.001.002.005 - Comprovante de inscrição no Cadastro de Contribuinte Mobiliário - CCM *   * Processo: Protocolado   * Processo: Protocolado   Número: 18798248025   Ano: 2018   Volume: 30/07/2018   Informações S0/07/2018   Assunto: Referente ao comprovante de inscrição no cadastro de contribuinte mobiliário, para sejam tomadas as devidas decisões.]                                                                                                    |                                |                                                                                                    |                    |
|----------------------------------------------------------------------------------------------------|--------------------------------|----------------------------------------------------------------------------------------------------|--------------------|
| * Procedência: DAF   * Interessado: SDECTI - DAF - Núcleo de Transportes ()   * Temporalidade: 001.001.002.005 - Comprovante de inscrição no Cadastro de Contribuinte Mobiliário - CCM *   * Processo: Protocolado   Número: 18798248025   Ano: 2018   Volume: 30/07/2018   Informações Solo77/2018   Assunto: Referente ao comprovante de inscrição no cadastro de contribuinte mobiliário, para sejam tomadas as devidas decisões.                                                                                                    | Informações básicas            |                                                                                                    |                    |
| * Interessada: SDECTI - DAF - Núcleo de Transportes ()   * Temporalidade: 001.001.002.005 - Comprovante de inscrição no Cadastro de Contribuinte Mobiliário - CCM *   * Processo: Protocolado   Número: 18798248025   Ano: 2018   Volume: 30/07/2018   Informações<br>complementares:   Assunte: Referente ao comprovante de inscrição no cadastro de contribuinte mobiliário, para sejam<br>tomadas as devidas decisões.                                                                                                    | * Procedência:                 | DAF                                                                                                    |                    |
| * Temporalidade: 001.001.002.005 - Comprovante de inscrição no Cadastro de Contribuinte Mobiliário - CCM ▼   * Processo: Protocolado   Número: 18798248025   Ana: 2018   Volume: 30/07/2018   Informações                                                                                                    | * Interessado:                 | SDECTI - DAF - Núcleo de Transportes ()                                                                                  |                    |
| * Processe: Protocolado   Número: 18798248025   Ane: 2018   Volume:                                                                                                    | * Temporalidade:               | 001.001.002.005 - Comprovante de inscrição no Cadastro de Contribuinte Mobiliário - CCM 🔻                                |                    |
| Número:18798248025Ano:2018Volume:30/07/2018Informações<br>complementares:Seferente ao comprovante de inscrição no cadastro de contribuinte mobiliário, para sejamAssunto:Referente ao comprovante de inscrição no cadastro de contribuinte mobiliário, para sejam                                                                                                    | * Processo:                    | Protocolado         v                                                                                                    |                    |
| Ance2018Volume:Image: Complementares:Assunto:30/07/2018Referente ao comprovante de inscrição no cadastro de contribuinte mobiliário, para sejam tomadas as devidas decisões, l                                                                                                    | Número:                        | 18798248025                                                                                                    |                    |
| Volume:       30/07/2018         Informações complementares:       Referente ao comprovante de inscrição no cadastro de contribuinte mobiliário, para sejam tomadas as devidas decisões, servidas decisões, servidas decisões, | Ano:                           | 2018                                                                                                    |                    |
| Data do cadastro:       30/07/2018         Informações<br>complementares:       Informações         Assunto:       Referente ao comprovante de inscrição no cadastro de contribuinte mobiliário, para sejam<br>tomadas as devidas decisões.                                                                                                    | Volume:                        |                                                                                                    |                    |
| Informações<br>complementares:<br>Assunto: Referente ao comprovante de inscrição no cadastro de contribuinte mobiliário, para sejam<br>tomadas as devidas decisões.                                                                                                    | Data do cadastro:              | 30/07/2018                                                                                                    |                    |
| Assunto: Referente ao comprovante de inscrição no cadastro de contribuinte mobiliário, para sejam tomadas as devidas decisões.                                                                                                    | Informações<br>complementares: |                                                                                                    |                    |
|                                                                                                    | Assunto:                       | Referente ao comprovante de inscrição no cadastro de contribuinte mobiliário, para sejam<br>tomadas as devidas decisões. |                    |
| Cancelar Cadastra                                                                                                    |                                |                                                                                                    | Cancelar Cadastrar |

Procedência: Qual a origem do processo;

**Interessado**: A quem se refere o interesse, sendo público ou privado, pessoa física ou jurídica;

**Temporalidade**: Código que se refere o assunto do processo, baseado no plano de classificação e na tabela de temporalidade de documentos da administração pública do estado de São Paulo;

Processo: Qual o tipo de processo que será aberto;

**Número**: Número de identificação do processo (gerado automaticamente pela ferramenta);

Ano: Ano de abertura do processo (gerado automaticamente pela ferramenta);

Volume: Número do volume do processo;

**Informações complementares**: insira algum registro que seja relevante para o processo, caso tenha e

Assunto: Ao que se refere o processo.

bs 💽

Após preencher todos os campos com as informações do processo, clique no botão "cadastrar" para registrar o novo processo no sistema.

#### Detalhes do Processo

∕≪

Pronto, agora seu processo já está cadastro no sistema, clique no ícone de "**olho**" para verificar os detalhes do processo aberto.

| rocessos          |                                                       |                |                             |                        |                                      |                    |                |                                                                                                    |
|-------------------|-------------------------------------------------------|----------------|-----------------------------|------------------------|--------------------------------------|--------------------|----------------|----------------------------------------------------------------------------------------------------|
| <b>&gt;&gt;</b>   |                                                       |                |                             |                        |                                      |                    |                |                                                                                                    |
|                   |                                                       |                |                             |                        |                                      | <b>₽</b> Pesquisar | 💽 Nova remessa | Novo processo                                                                                                    |
| Processos         | Remessas                                              | Tipos          | Pesquisas                   | Relatórios             |                                      |                    |                |                                                                                                    |
| DIRETORIA         |                                                       | 1.7.4          |                             |                        |                                      |                    |                | @ Filtro ▼                                                                                                    |
| DIRETORIA         | ADMINISTRAT                                           | IVA            |                             |                        |                                      |                    |                | i interesting i interesting i |
| <b>0</b> 2220     | Documento<br>1 / 2019 - 1º Volum<br>(Pagamento Backsi | e Geral<br>te) | DIRETORIA<br>ADMINISTRATIVA | Abertura de processo o | le pagamento do mês de janeiro de 20 | 19.                |                | Etapa<br>Em<br>andamento                                                                                                    |
|                   |                                                       |                |                             | 1 Total de             | registros: 1.                        |                    |                |                                                                                                    |
| cksite Servicos O | nLine (2.4.62.0) ·                                    |                |                             |                        |                                      |                    |                | Voltar ao Tor                                                                                                    |

Ao clicar nessa opção, você terá acesso às informações detalhadas do processo na aba **"Dados Gerais"**, tais como: Local atual, o tipo de processo, data de cadastro e conclusão, a etapa atual e a próxima.

| Dados Gerais Movimentaçõ   | es Anexos Processos                                            |
|----------------------------|----------------------------------------------------------------|
| Código                     | : 22201                                                        |
| Procedência                | : Pagamento Backsite                                           |
| Número/Ano                 | : 1/2019                                                       |
| Volume                     | : 1                                                            |
| Estágio atual              | : Principal                                                    |
| Etapa atua                 | : Em andamento                                                 |
| Próxima etapa              | : (Não há próxima Etapa)                                       |
| Interessado                | C DIRETORIA ADMINISTRATIVA                                     |
| Local atual                | : DIRETORIA ADMINISTRATIVA                                     |
| Tipo de processo           | c Geral                                                        |
| Temporalidade do processo  | SOLICITANDO PAGAMENTO                                          |
| Data de cadastro           | : 19/02/2019                                                   |
| Data de conclusão          | c Processo não concluido                                       |
| Arquivo                    | Processo não arquivado                                         |
| Informações complementares |                                                                |
| Assunto                    | : Abertura de processo de pagamento do mês de janeiro de 2019. |
|                            |                                                                |
| Ferramentas                |                                                                |
| := 💊                       |                                                                |
| Listagem Editar            | Impressão Ferramentas Concluir                                 |

Já na aba de **"Movimentações"** você tem acesso as movimentações no processo entre os departamentos, além das movimentações, você tem acesso as remessas que originaram as tramitações do processo.

Na aba "anexo", você tem acesso para visualizar os documentos anexados no processo

e também para subir novos documentos, caso seja necessário.

bs 🛌

| 🍕 Processo   |                                         |             |               |  |           |  |  |                |  |  |  |
|--------------|-----------------------------------------|-------------|---------------|--|-----------|--|--|----------------|--|--|--|
| 0            |                                         |             |               |  |           |  |  |                |  |  |  |
| Processo: 1  | Processo: 1 / 2019 - Pagamento Backsite |             |               |  |           |  |  |                |  |  |  |
| Dados Gerais | Movimentações                           | Anexos Proc | 25505         |  |           |  |  |                |  |  |  |
| Arquivos: Em | andamento                               |             |               |  |           |  |  | Enviar arquivo |  |  |  |
| proce        | dimento_dopdf                           |             |               |  | 779.47 KB |  |  |                |  |  |  |
|              |                                         |             |               |  |           |  |  |                |  |  |  |
|              |                                         |             |               |  |           |  |  |                |  |  |  |
|              |                                         |             |               |  |           |  |  |                |  |  |  |
|              |                                         |             |               |  |           |  |  |                |  |  |  |
| Ferramentas  |                                         |             |               |  |           |  |  |                |  |  |  |
|              | S 🙃                                     | *           | 1             |  |           |  |  |                |  |  |  |
| Listagem     | Editar Impres                           | são Ferrame | ntas Concluir |  |           |  |  |                |  |  |  |

Por fim você tem a aba **"Processos"**, nela você terá os processos apensados no processo e também a informação se ele foi apensado em algum processo. Em breve explicaremos como e feito o apensado dos processos.

| 0             |                               |            |                        |          |
|---------------|-------------------------------|------------|------------------------|----------|
| Processo: 1 / | / 2019 - Pagamento Backsite   |            |                        |          |
| Dados Gerais  | Movimentações Anexos Processo | os         |                        |          |
| Processos p   | ai                            |            |                        |          |
| Código        | Título                        | Centro     | Etapa                  | Situação |
|               |                               |            | Não há processo pai    |          |
| Processos fi  | lhos                          |            |                        |          |
| Código        | Título                        | Centro     | Etapa                  | Situação |
|               |                               | N          | ão há processos filhos |          |
|               |                               |            |                        |          |
| Ferramentas   |                               |            |                        |          |
| Listagem      | Editar                        | s Concluir |                        |          |

Além das informações apresentadas nas abas do processo, você também possui dentro do mesmo mais algumas ferramentas, localizadas na parte inferior.

| Dados Gerais Movimentaçõe   | Anexos Processos                                             |  |  |  |  |  |  |  |
|-----------------------------|--------------------------------------------------------------|--|--|--|--|--|--|--|
| Código:                     | 22201                                                        |  |  |  |  |  |  |  |
| Procedência:                | Pagamento Backsite                                           |  |  |  |  |  |  |  |
| Número/Ano:                 | 1/2019                                                       |  |  |  |  |  |  |  |
| Volume:                     | 1                                                            |  |  |  |  |  |  |  |
| Estágio atual:              | Principal                                                    |  |  |  |  |  |  |  |
| Etapa atual:                | Em andamento                                                 |  |  |  |  |  |  |  |
| Próxima etapa:              | (Não há próxima Etapa)                                       |  |  |  |  |  |  |  |
| Interessado:                | DIRETORIA ADMINISTRATIVA                                     |  |  |  |  |  |  |  |
| Local atual:                | DIRETORIA ADMINISTRATIVA                                     |  |  |  |  |  |  |  |
| Tipo de processo:           | Geral                                                        |  |  |  |  |  |  |  |
| Temporalidade do processo:  | SOLICITANDO PAGAMENTO                                        |  |  |  |  |  |  |  |
| Data de cadastro:           | 19/02/2019                                                   |  |  |  |  |  |  |  |
| Data de conclusão:          | Processo não concluido                                       |  |  |  |  |  |  |  |
| Arquivo:                    | Processo não arquivado                                       |  |  |  |  |  |  |  |
| Informações complementares: |                                                              |  |  |  |  |  |  |  |
| Assunto:                    | Abertura de processo de pagamento do mês de janeiro de 2019. |  |  |  |  |  |  |  |
| Ferramentas                 |                                                              |  |  |  |  |  |  |  |
| Listagem Editar             | mpressão Ferramentas Concluir                                |  |  |  |  |  |  |  |

**Listagem**: Retorna para a página inicial da ferramenta de processos ou para a página do resultado de uma pesquisa;

Editar: Opção para alterar alguma informação cadastrada na abertura do processo;

**Impressão**: Recurso para geração da etiqueta do processo, folha de protocolo, folha líder, movimentações simples e detalhadas do processo e historio das tramitações;

bs 🛌

**Ferramentas**: Utilizadas para tramitar o processo, adicionar um subprocesso ao processo principal, vincular e transformar um processo.

#### Receber e Enviar uma Remessa

(bs)

Agora que você já sabe como abrir um processo e ter acesso às ferramentas existentes dentro dela, vamos agora apreender como receber e movimentar o nosso processo dentro do sistema.

Para saber quais processos foram enviados para você, basta você acessar a aba "Remessas" localizada na home da ferramenta de processos.

| >>>>>>>>>>>>>>>>>>>>>>>>>>>>>>>>>>>>>> |          |       |                     |       |                              |                      |   |                       | 🐯 Nova re | emessa                 | 📷 Novo pri | ocesso |
|----------------------------------------|----------|-------|---------------------|-------|------------------------------|----------------------|---|-----------------------|-----------|------------------------|------------|--------|
| Processos                              | Remessas | Tipos | Pesquisas           | Rei   | latórios                     |                      |   |                       |           |                        |            |        |
| Recebidas                              |          |       |                     |       |                              |                      |   |                       |           |                        |            |        |
| Remessa Dept.                          | Origem   |       | Prof. Origem        |       | Dept. Destino                |                      |   | Prof. Destino         |           | Data                   |            |        |
| 427395 Finanç                          | ,as      |       | Antonio Rosa dos Sr | ancos | DAF - Departamen<br>Finanças | tto de Administração | e | Destinatário não info | ormado    | 30/07/2018<br>12:08:25 | 8 -        | ۰      |

Nessa tela você terá acesso as remessas **enviadas por você** e também as **envidas para você ou para seu departamento**, para o processo fique disponível para movimentação é necessário confirmar o recebimento, na área **"Recebidas"**, clique em **"Detalhe"** de uma remessa representado por um olho.

| Processos   | Remessas | Tipos | Pesquisas            | Relatórios                                            |                            |                          |   |
|-------------|----------|-------|----------------------|-------------------------------------------------------|----------------------------|--------------------------|---|
| Recebidas   |          |       |                      |                                                       |                            |                          |   |
| Remessa Dep | . Origem |       | Prof. Origem         | Dept. Destino                                         | Prof. Destino              | Data                     |   |
| 427395 Fini | iças     |       | Antonio Rosa dos San | tos DAF - Departamento de Administração e<br>Finanças | Destinatário não informado | 30/07/2018 -<br>12:08:25 | ۲ |

Agora dentro das remessa você terá acesso as informações dos processos enviados para você. Antes de receber a remessa, certifique-se de que os processos encaminhados foram entregues para você ou no seu departamento, para isso clique na aba **"processos"**.

| Processo Em andamento 416 / 2017 - 3º VOL. SECRETARIA DE DESENVOLVIMENTO ECONÔMICO, CIÊNCIA, TECNOLOGIA E INOVAÇ | sso Em andamento 416 / 2017 - 3º VOL. SECRETARIA DE DESENVOLVIMENTO ECONÔMICO.CIÊNCIA.TECNOLOGIA E INOVAÇÃO | Processo | Etapa        | Nº / Ano - Procedência | Interessado                                                           |
|----------------------------------------------------------------------------------------------------|----------------------------------------------------------------------------------------------------|----------|--------------|------------------------|-----------------------------------------------------------------------|
|                                                                                                    |                                                                                                    | Processo | Em andamento | 416 / 2017 - 3" VOL.   | SECRETARIA DE DESENVOLVIMENTO ECONÔMICO.CIÊNCIA.TECNOLOGIA E INOVAÇÃO |
|                                                                                                    |                                                                                                    |          |              |                        |                                                                       |
|                                                                                                    |                                                                                                    |          |              |                        |                                                                       |
|                                                                                                    |                                                                                                    |          |              |                        |                                                                       |
|                                                                                                    |                                                                                                    |          |              |                        |                                                                       |
|                                                                                                    |                                                                                                    |          |              |                        |                                                                       |
|                                                                                                    |                                                                                                    |          |              |                        |                                                                       |
|                                                                                                    |                                                                                                    |          |              |                        |                                                                       |
|                                                                                                    |                                                                                                    |          |              |                        |                                                                       |

Após certificar-se que os processos encaminhados estão corretos, clique em "Confirmar recebimento" para confirmar o recebimento da remessa.

Agora que você já sabe como receber as remessas enviadas para você ou para seu departamento, vamos explicar como você dará sequência nesses processos. Todos os processos existentes com você ou em seu departamento ficaram disponíveis na página inicial da ferramenta de processos.

Para iniciar uma nova remessa, selecione os processos que serão tramitados assinalando a opção do lado esquerdo do processo.

| Processos Remessas Tipos Pesquisas Relatórios IRETORIA ADMINISTRATIVA                                                                                                    |                 |
|----------------------------------------------------------------------------------------------------|-----------------|
| Processos         Remessas         Tipos         Pesquisas         Relatórios           IRETORIA ADMINISTRATIVA         #         Documento         Tipo         Interessado         Assunto         Interessado         Assunto         Interessado         Interessado         Interessado         Interessado         Interessado         Interessado         Interessado         Interessado         Interessado         Interessado         Interessado |                 |
| # Documento       Tipo       Interessado       Assunto       II         22201       1/2019       Secal       DISETORIA       Abertura de processo de pasamento do mês de janeiro de 2019       E                                                                                                    |                 |
| 22201 1 / 2019 1° Volume Geral DIPETORIA Abertura de processo de pagamento do mês de jageiro de 2019                                                                                                    | Etapa           |
| Pegamento Backsite) ADMINISTRATIVA                                                                                                    | Em<br>andamento |

bs 🛌

Após selecionar os processos que serão movimentados, clique no botão "Nova remessa".

|                 |                            |            |             |            |  | Pesquisar 🎗 | 関 Nova remessa | Novo pr         | ocess |
|-----------------|----------------------------|------------|-------------|------------|--|-------------|----------------|-----------------|-------|
| i 1 processo ma | cado para tramitação!      |            |             |            |  |             |                |                 |       |
| Processos       | Remessas                   | Tipos      | Pesquisas   | Relatórios |  |             |                |                 |       |
| 1000303         |                            |            |             |            |  |             |                |                 |       |
| 10003303        |                            |            |             |            |  |             |                |                 |       |
| IRETORIA        | ADMINISTRATIN              | /Α         |             |            |  |             |                | 🗢 Filt          | ro •  |
| IRETORIA<br>#   | ADMINISTRATI\<br>Documento | /А<br>Тіро | Interessado | Assunto    |  |             |                | & Filt<br>Etapa | ro 🔻  |

Agora você irá preencher as informações da sua tramitação, as informações preenchidas nessa tela ficaram disponíveis como histórico da movimentação dos processos.

| Remessa    |                                           |                             |                   |
|------------|-------------------------------------------|-----------------------------|-------------------|
| Básico     |                                           |                             |                   |
|            |                                           |                             |                   |
|            | * Assunto:                                |                             |                   |
| * Departan | nento destino: DIRETORIA ADMINISTRATIVA   | 7                           |                   |
| Usuái      | rio de destino: Não informar destinatário | <b>v</b>                    |                   |
|            | Despacho:                                 |                             |                   |
|            |                                           |                             |                   |
|            |                                           |                             |                   |
|            |                                           |                             |                   |
|            |                                           |                             |                   |
|            | Anexos: Arquivos: Documento               |                             | Enviar arquivo    |
|            | Anexos Arquivos Documento                 |                             | Litviar arquivo   |
|            |                                           | Não há arquivos disponiveis |                   |
|            |                                           |                             |                   |
|            |                                           |                             |                   |
|            |                                           |                             |                   |
|            |                                           |                             |                   |
|            | 1 processos vir                           | iculados a esta remessa     |                   |
| #          | Nº / Ano                                  | Procedência                 |                   |
| 22201      | 1 / 2019                                  | Pagamento Backsite          | <b>a</b>          |
|            |                                           |                             |                   |
|            |                                           |                             |                   |
|            |                                           |                             | Cancelar Tramitar |

🧸 💽 🛄 🚳

₫,°

Assunto: Nesse campo será preenchido o motivo da movimentação;

Departamento de destino: Local que será enviado os processos;

**Usuário de destino**: Funcionário responsável pelo recebimento (não e obrigatório selecionar um profissional como responsável);

**Despacho**: Informações complementares sobre o motivo da tramitação do documento e

**Anexo**: Arquivo complementar contendo informações sobre o motivo da tramitação do processos, como um parecer jurídico, oficio, certidão e etc.

### Grupos de Processos

bs 🛌

Na página inicial de processos você também tem acesso aos **"Tipos"** de processos existentes no sistema, contudo você só poderá visualizar os processos que você tem permissão, ao clicar em um dos tipos, será exibido os processos existentes.

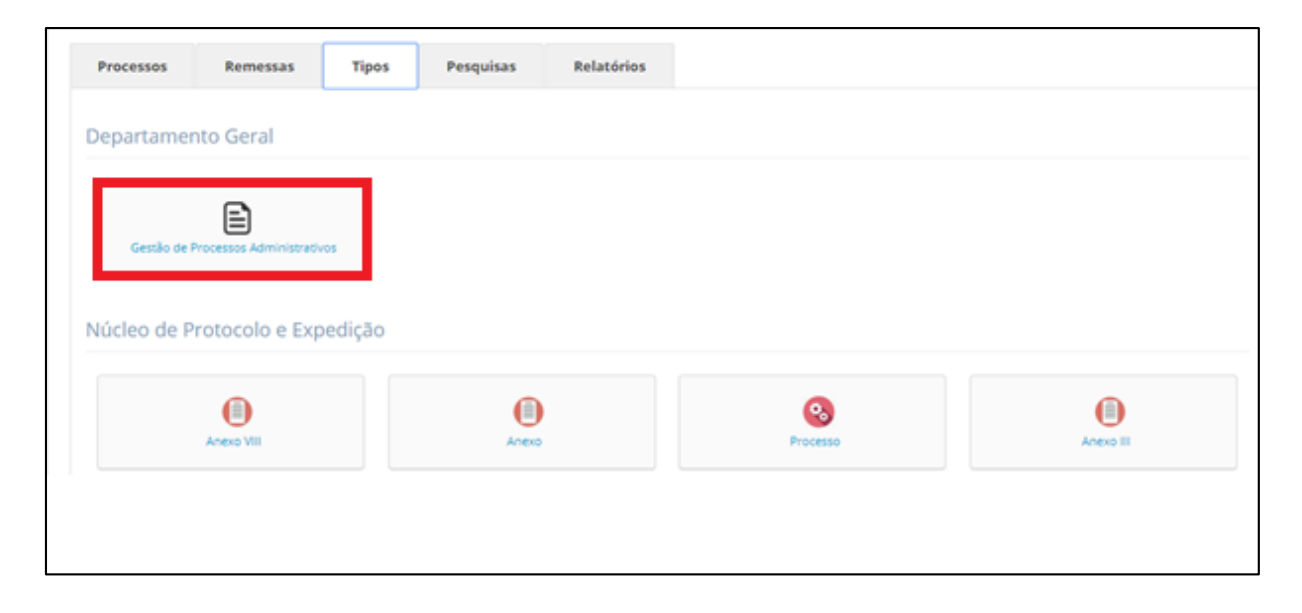

### Consulta de processos pelo sistema

Para localizar um processo especifico, clique na aba **"Pesquisas"** na página inicial da ferramenta de processos. Nessa tela você poderá pesquisar por: Número e ano do processo, departamento, texto, protocolo, o interessado e o período do processo.

| Processos Remessas Tipos Pesquisas Relatór | ios                                |
|--------------------------------------------|------------------------------------|
| Pesquisa por número / ano:                 | Pesquisa por Código:               |
| Número Ano Pesquisar                       | Código Pesquisar                   |
| Pesquisa por departamento:                 | Pesquisa por interessado:          |
| Departamento Selecione   Pesquisar         | Interessado<br>Selecione Pesquisar |
| Pesquisa por texto:                        | Pesquisa por período:              |
| Texto Pesquisar                            | De Até<br>dd/mm/ dd/mm/ Pesquisar  |

### Consulta de processos pelo aplicativo mobile

Além da consulta realizada através do sistema de processo instalado em seu computador, você também pode consultar os andamentos dos processos através do seu smartphone através do Aplicativo Móbile **BS Studio**.

Vá até a loja da **Apple Store** ou do **Google Play** e procure por BS Studio, após encontrar faça download do aplicativo em seu smartphone.

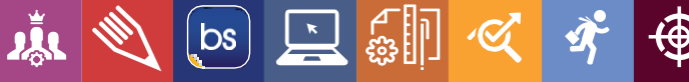

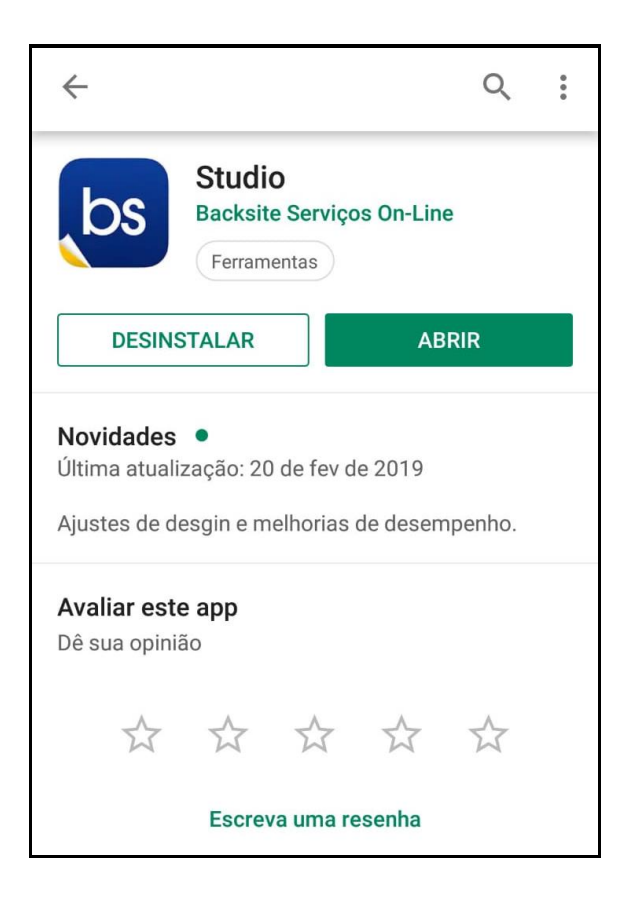

Agora com o aplicativo instalado, digite o seus dados de **email** e **senha** utilizados para logar no sistema de processos em sua máquina, e em servidor insira o endereço **administrativo.camarasantos.sp.gov.br**.

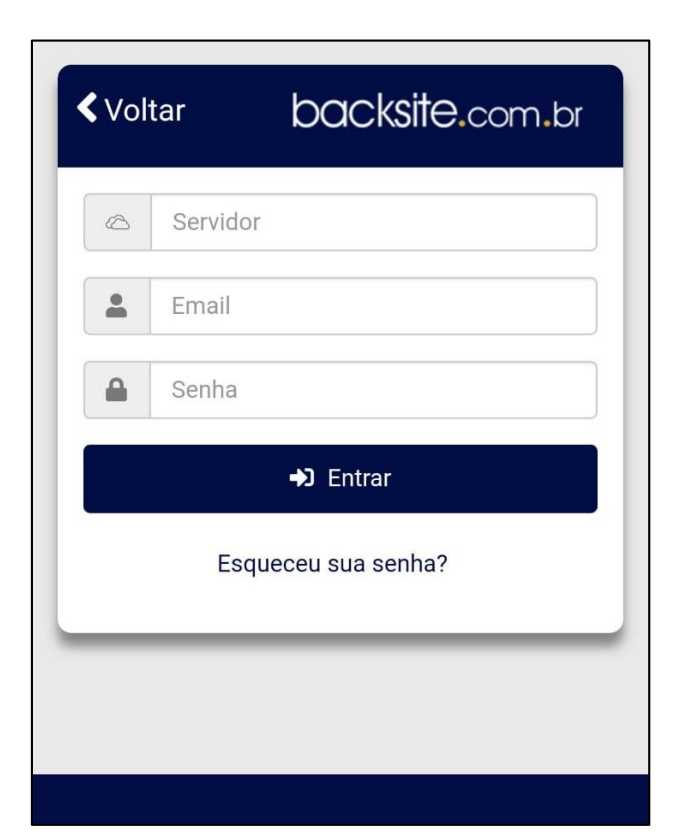

į.

Ś

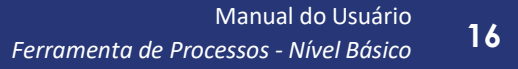

Após digitar todas as informações, clique no botão "Entrar".

Pronto, você já está logado em sua conta no aplicativo, clique agora em "Processos".

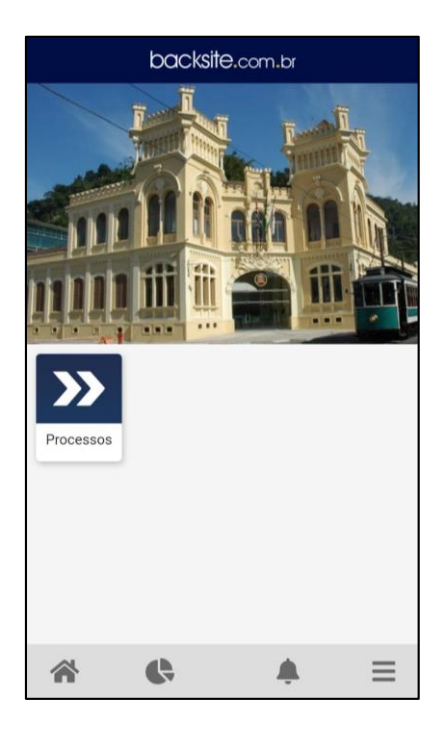

Agora vá até o menu principal do modulo de processos e depois clique no ícone de **lupa** para preencher o formulário de pesquisa.

| Pregoeiro         Image: Concluidos         Abertos       Concluidos         0       0         Este departamento não possui processos. | backsite              | e.com.br          |
|----------------------------------------------------------------------------------------------------|-----------------------|-------------------|
| Pregoeiro         Abertos       Concluídos         0       0         Este departamento não possui processos.                           |                       |                   |
| Abertos     Concluídos       0     0   Este departamento não possui processos.                                                         | Prego                 | peiro             |
| 0 0<br>Este departamento não possui processos.                                                                                         | Abertos               | Concluídos        |
| Este departamento não possui processos.                                                                                                | 0                     | 0                 |
|                                                                                                    | Este departamento não | possui processos. |

bs 🔄

Į.

<del>م</del> چ Preencha o formulário abaixo com os dados do processo que será consultado, vamos utilizar como exemplo o processo **420/2019**. Após preencher todos os campos necessários, clique no botão "pesquisar".

| < Voltar      | backsite.com.br   |
|---------------|-------------------|
| - Texto       |                   |
| Leveo 16400   |                   |
| Período       | •                 |
|               | •                 |
| 🔲 Interessado | 13º DISTRITO ES 🔻 |
| Departamento  | •                 |
| Tipo          | Treinamento •     |
| Concluído     | Não 🔻             |
| Protocoloco   | Processo          |
| 🖉 Referência  | 420               |
|               | 2019              |
| ×             | Q                 |
| Cancelar      | Pesquisar         |
| (             |                   |

Pronto o seu processo foi encontrado, para ver mais detalhes clique no mesmo.

bs 🔄

<u>i</u> (1)

Ś

Ì,

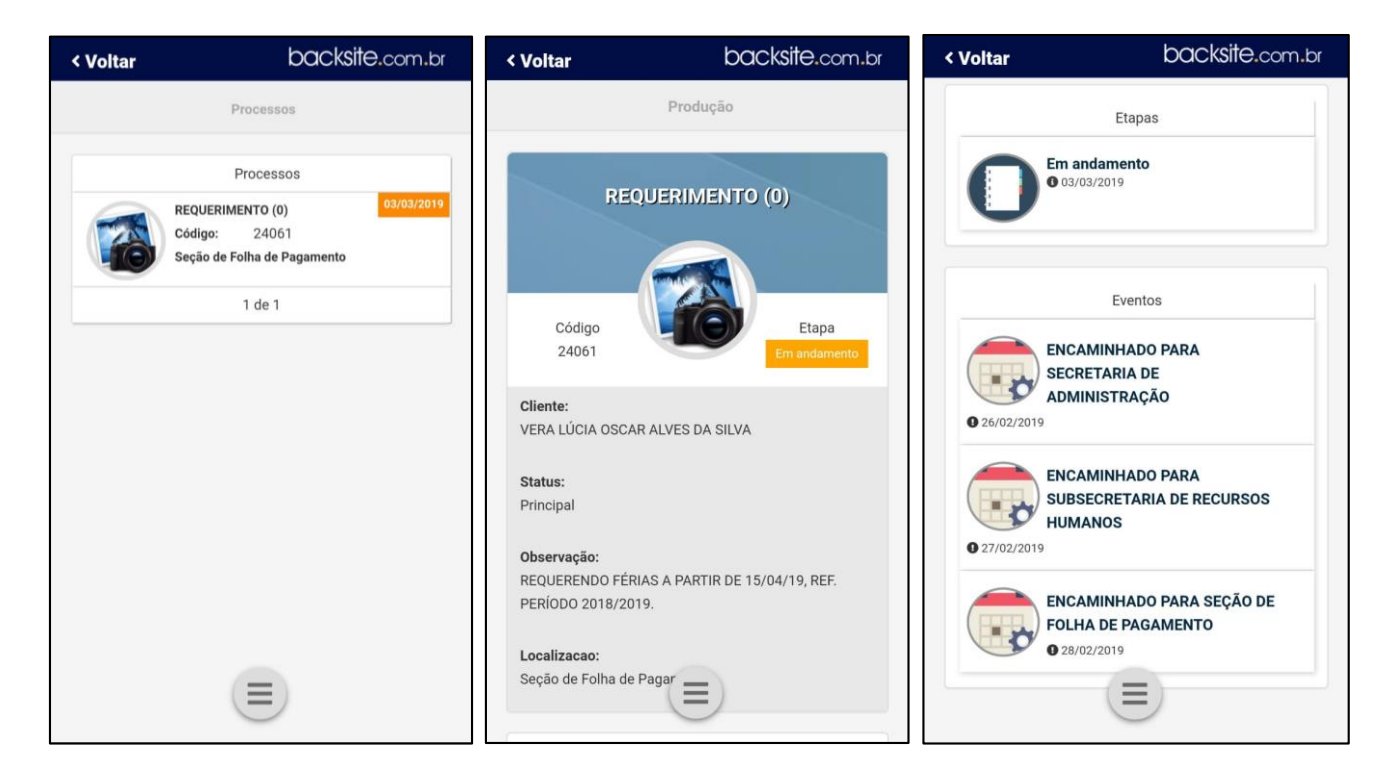

### **Relatórios complementares**

Na aba **"Relatórios"** localizada na página inicial da ferramenta de processos, você terá acesso à gráficos para uma melhor visualização dos processos que estão tramitando, nessa tela você terá acesso aos processos abertos x concluídos, quantidade de documentos por tipo, movimentações e processos por departamento.

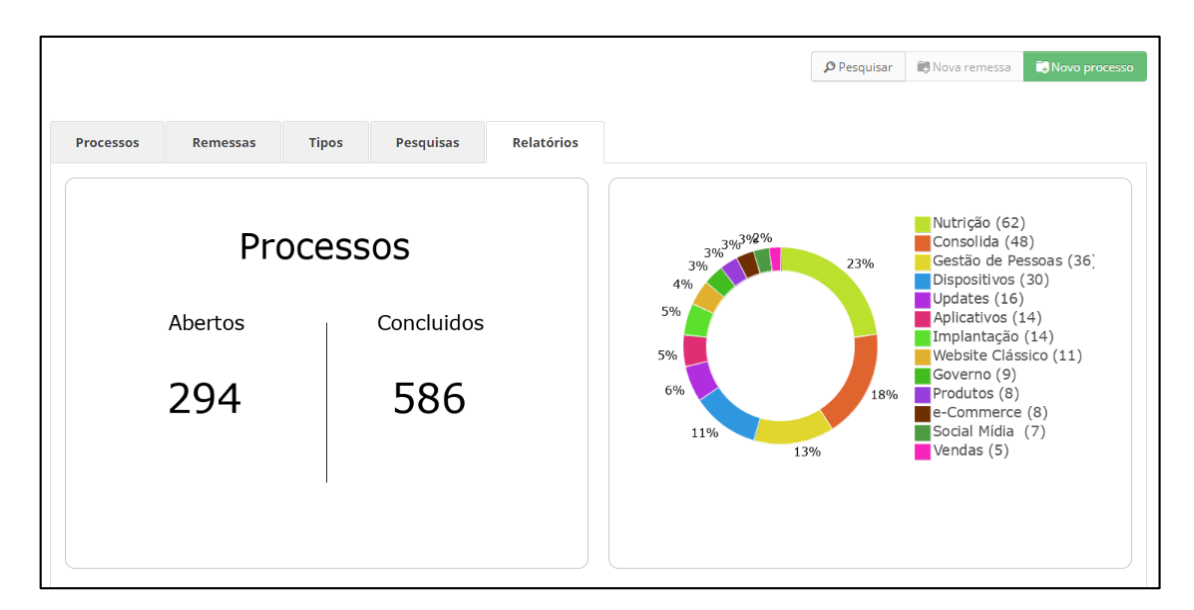

# **Considerações Finais**

bs 🛌

Agora que você já possui conhecimento do Nível Básico da Ferramenta de Processos, você está apto à realizar as atividades.

Disponibilizamos ao final desse Manual (Anexo I), um documento que pode ser utilizado como suporte de anotações.

# ANEXO I

🮄 🔌 🗔 🛄

₫<mark>ŗ</mark>

۹

Ś

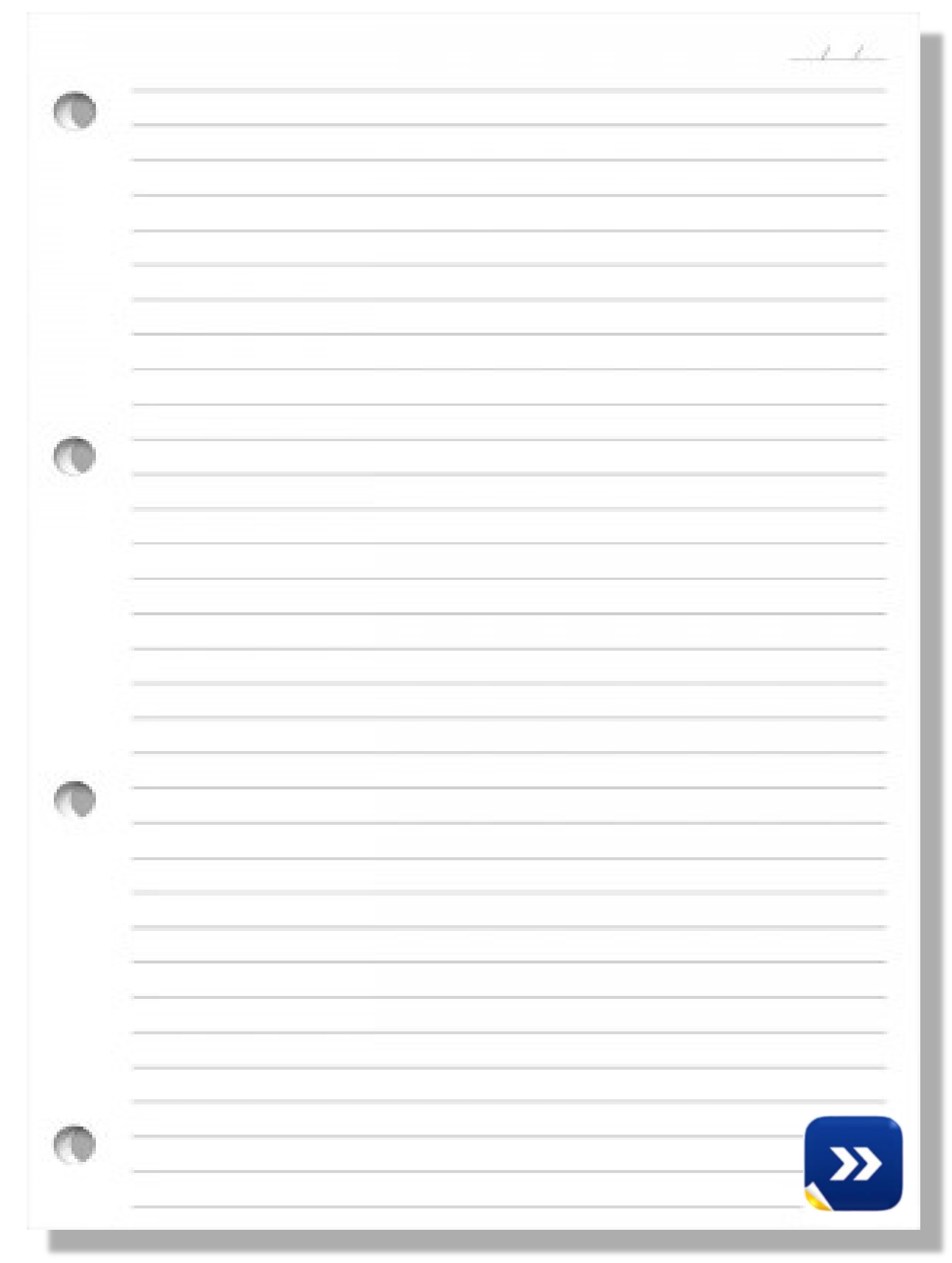

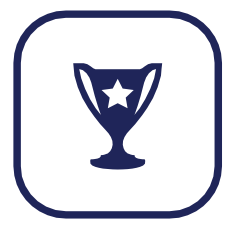

# Informações Complementares

Aqui chegamos ao término deste conteúdo, se houver dúvida referente a algum procedimento, contate-nos através do nosso SAC. Assim, nós do Backsite, poderemos entender os desafios de nossos usuários e auxiliá-los da melhor maneira.

Versão do App: © Backsite Serviços Online (2.4.77.0)

Canais de atendimento:

Telefones: (13) 3568 - 7961 / (13) 3568 - 2835

Whatsapp: (13) 97413 - 0738

E-mail: <a href="mailto:suporte@backsite.com.br">suporte@backsite.com.br</a>

Conteúdo programático: "Ferramenta de Gestão de Processos".

Nível de domínio: Básico

#### Matriz - Santos

bs 💽

Rua Barão de Paranapiacaba, n°233 - Cj. 1708 CEP: 11.050-251 / Encruzilhada / Santos - SP Tel.: (13) 3568-7961 / (13) 3568-2835 Whatsapp: (13) 97413-0738

#### Unidade - São José dos Campos

Rua República do Iraque n° 40 - Cj. 204 CEP: 12.216-540 / Jardim Oswaldo Cruz / São José - SP Tel.: (12) 3302-2950

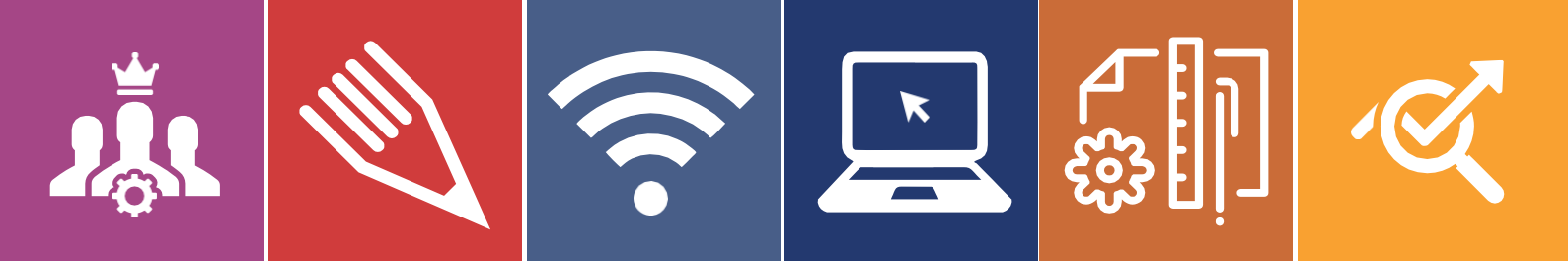

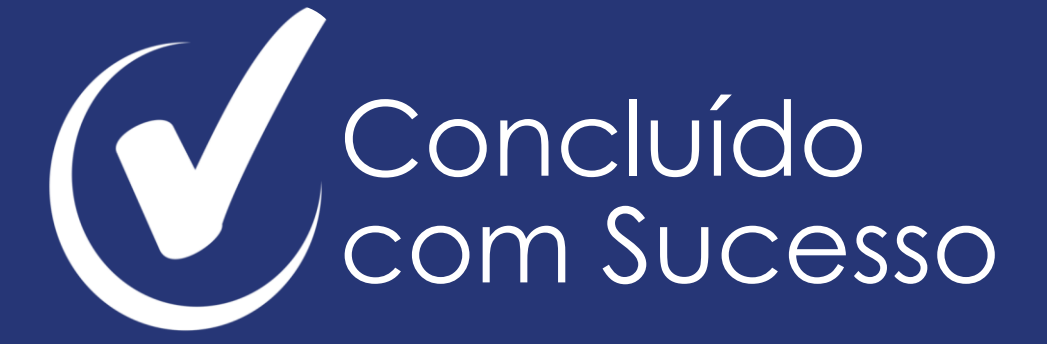

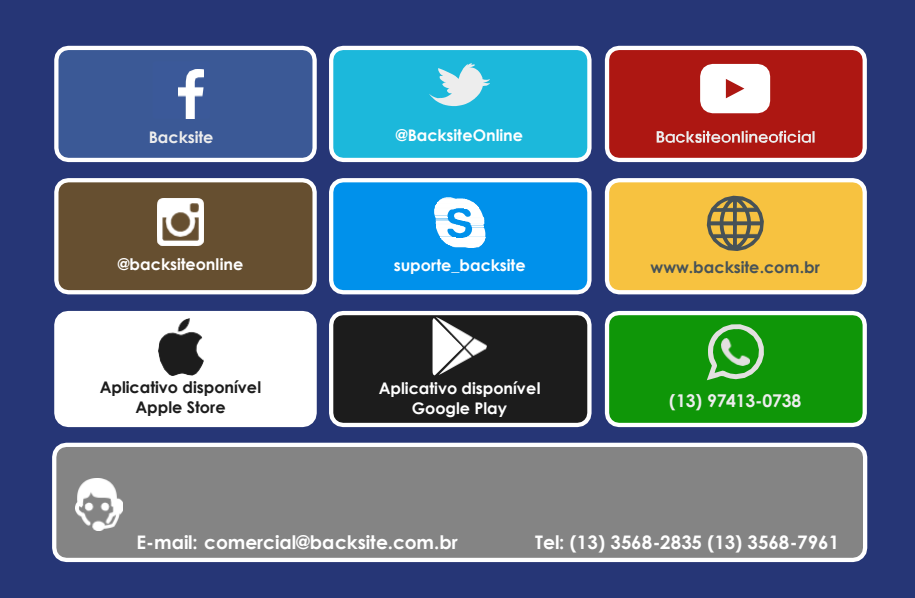

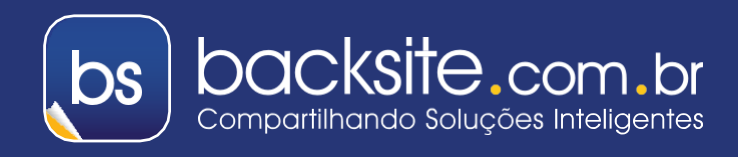

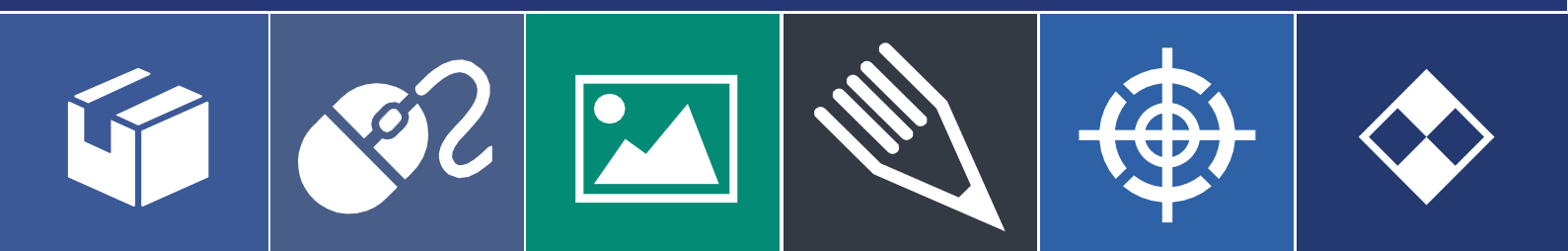